# 実践報告

# 事務処理業務における データベースソフトの活用

ポリテクセンター石川 伊藤 徹 (石川職業能力開発促進センター)

1. はじめに

雇用・能力開発機構では従来の訓練に加えて,平 成13年度には失業率の増加に伴い,雇用のミスマッ チの解消を重点とする多様な緊急再就職促進訓練を 実施している。また,インターネットに代表される ように情報・通信が生活のなかに浸透し,情報ネッ トワーク社会となりつつあるなか,在職者を対象と した在職者向けIT関連コース(以下,在職者IT訓 練と略す)を事業主団体(以下,団体と略す)に委 託して実施している。こうした業務内容の拡大に伴 い,いかにして実施状況を把握するか,また効率的 に報告書類を作成するかが大きな課題である。能力 開発セミナーや一般委託訓練は,専用の処理システ ムがすでに整備されているため,容易に報告書を作 成することができる。

緊急再就職促進訓練には多数の受講希望者がい る。また在職者IT訓練についても、その必要性と 高い関心からいずれの団体においても多数の受講希 望者がいる。しかし、これら訓練に関する処理シス テムがなくスムーズな業務運営のためにもその整備 が望まれる。そこで、このような大量のデータ処理 を行うに当たり、Microsoft社のデータベースソフ トであるAccessを活用した処理システムを構築す ることとした。これにより、日頃の報告を含めた業 務において計算・集計ミスの皆無と時間短縮が可能 となる。まただれでも処理操作ができ業務の流れを 向上させることができる。

ここでは、在職者IT訓練に関連した2つの例と

して,団体全体および特定した団体における実施状 況報告書の作成と訓練に係る委託費に関連した訓練 人員決定通知書の作成について概要を述べる。

### 2. 在職者IT訓練の概要

在職者IT訓練とは,団体に委託してその構成企 業の従業員を対象にワープロ,表計算,データベー スおよびインターネット等の活用について1コース 当たり18時間,訓練定員は10人~20人程度で実施す る訓練のことである。団体は訓練の実施計画,カリ キュラム等の企画・運営を行う。また,実施計画に 基づきあらかじめ都道府県センター(以下,県セン ターと略す)と委託契約を締結する。訓練終了後, 団体は県センターに対して訓練人員に比例した委託 費を請求する。

## 3. 在職者IT訓練における実施状況報告書の 作成

実施状況報告には,月例報告と年度末報告がある。 月例報告では実施したコース数と訓練定員と受講者 数の項目があり,年度末報告にはさらに受講者の勤 務先企業規模による分類等の項目が追加される。

また,県センターは各団体別の実施状況を把握す るための集計が必要である。

#### 3.1 処理システムの概要

図1に処理システムの全体概要を示す。ここで、 本文中[]でくくった表記はAccessのオブジェクト を表す。また『』は[フォーム]における各コマンド ボタンの標題を表す。

本処理システムでは、団体より報告に必要な下記 の項目を含んだ名簿管理台帳を訓練開始日に電子メ ールによりExcel形式の添付ファイルとして送付し ていただき、そのデータを利用する。

- コース番号
- ② コース名
- ③ 訓練開始日,終了日
- ④ 訓練定員
- ⑤ 団体名
- ⑥ 受講生の氏名, 生年月日
- ⑦ 勤務先の企業名,企業規模等…

①のコース番号は、実施団体に対応してあらかじ め割り当てた2桁の数値(以下,団体番号と呼ぶ) と1文字のコース区分、実施順に付けた2桁の数値 の5文字から構成され、訓練コースを特定する固有 のものである。ここで、コース区分は訓練カリキュ ラムの内容により大別しパソコン操作習得コースを A、情報通信関連短期コースをBとして表す。各団 体より電子メールにより送付された名簿管理台帳の データは、1つのExcel形式のファイルにコピーされ データが蓄積される。

次に蓄積したデータをAccessのオブジェクトで ある[テーブル]にインポートする。この[テーブル]の データをもとに[クエリ]により目的とする印刷様式 にそった加工を行い[レポート]より印刷を行う。本 処理システムで作成できるものは次の3点である。

- ① すべての団体を対象とした月別実施状況
- ② 特定した団体における月別実施状況
- ③ 特定した訓練コースの名簿

#### 3.2 処理システムを利用した報告書作成

Accessの便利な点の1つには[フォーム]をGUI (Graphical User Interface)によって簡単に作成 できることである。図2は, [フォーム]で作成した 処理の初期メニューの画面を示す。処理機能別に4 個のコマンドボタンを配置している。以下,各処理 について示す。

『∀団体月別実施状況』は、すべての団体を対象 とした月別実施状況についての報告書を作成する。

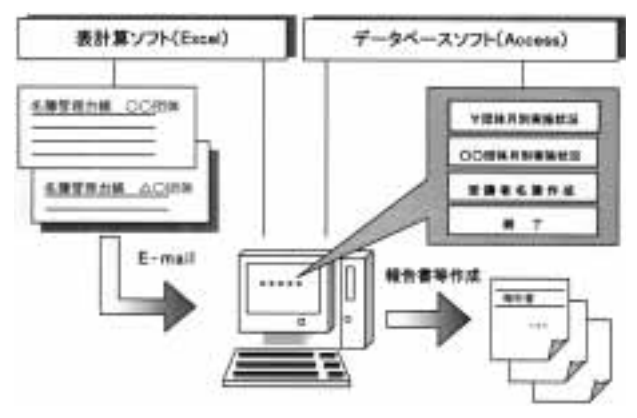

図1 処理システムの概要

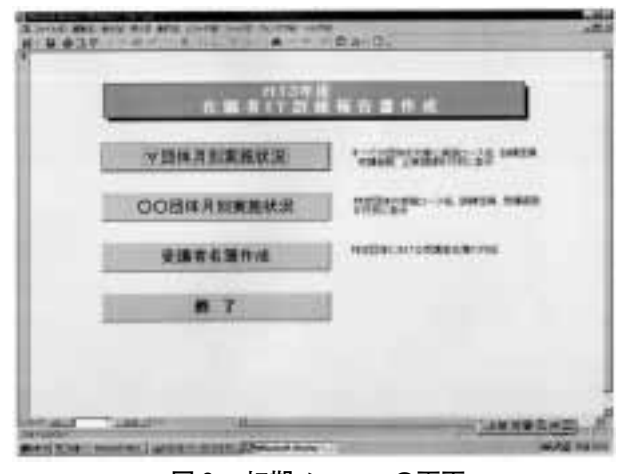

図2 初期メニューの画面

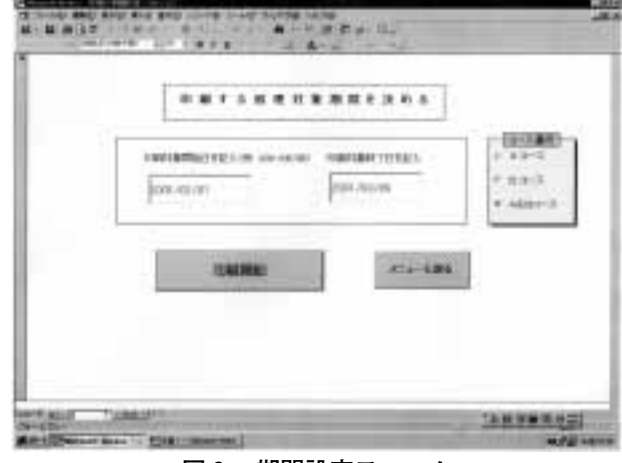

図3 期間設定フォーム

『∀団体月別実施状況』のコマンドボタンをクリッ クすると、図3に示す処理対象の期間を設定する [フォーム]が開く。印刷開始日と印刷終了日を入力 する。『印刷開始』のコマンドボタンをクリックす ると、訓練開始日がこの期間に含まれるすべての訓 在職者向けIT訓練実施状況

|      |     |        |              |           |       |     | 也理対象期間   | 2001/02/01 |     | 17  | 2001/03/09 |     |     |      |
|------|-----|--------|--------------|-----------|-------|-----|----------|------------|-----|-----|------------|-----|-----|------|
| 開始年  | 開始升 | コース番号  | 团体名          | 3~34      | コース区分 | 定員は | 將了自      | 無様A        | 煽情B | 與模C | 旗模D        | 順相臣 | 前板F | 受講者教 |
| 2001 | 11  |        |              |           |       |     |          |            |     |     |            |     |     |      |
|      | 2   | 月      |              |           |       |     |          |            |     |     |            |     |     |      |
|      |     | 22A01  | 中小企業活性化融合    | パンコン入門    | A     | HD. | 01/02/24 | 9          | . 9 |     |            |     |     | 10   |
|      |     | 32A02  | 北陸トラック輸送協同総合 | インターネット入門 | A     | 10  | 01/02/26 | 7          | 2   |     |            |     |     | ŧn   |
|      |     | 99.401 | 石川県自転車組合     | Wire API  |       | 10  | 01/02/26 |            | ٩   |     |            |     |     | 10   |
|      |     |        | 用相对数         | 3         | 合計定員  | 30  |          | 24         | 4   | 5   |            |     |     | 30   |
|      | 3   | я      |              |           |       |     |          |            |     |     |            |     |     |      |
|      |     | 22A03  | 中小企業活性化組合    | 在計算入門     | A     | 10  | 01/03/07 | 8          | 3   |     |            |     |     | +D   |
|      |     | 30A01  | 高速畅送常協同組合    | TUF55-1   | A     | 30  | 01/03/27 | 10         |     |     |            |     |     | 18   |
|      |     | 41A02  | 建設機械協同総合     | パソコン入門    | A     | 10  | 01/03/10 |            |     |     |            |     |     | 7    |
|      |     | 41801  | 建設機械協同総合     | パソコン応用    |       | 10  | 01/03/17 | 5          | 2   |     |            |     |     | 7    |
|      |     |        | 田保科教         | 4         | 合理定具  | 50  |          | 35         |     | 1   |            |     |     | 42   |

図4 月別実施状況の例

練について月別に印刷することができる。

図4に,月別の実施状況を印刷した一例を示す。 右上には,設定した処理対象期間が印刷される。

処理対象期間の設定より,四半期ごとの特定期間 の処理にも対応することができる。また,コース選 択のオプショングループよりコース区分を選択し印 刷することもできる。印刷開始日および印刷終了日 が未記入のとき,または印刷終了日が印刷開始日よ り以前の場合には,『印刷開始』のコマンドボタン をクリックすると入力ミスと判断し,メッセージボ ックスで訂正を促すよう指示する。

『○○団体月別実施状況』は、県センターの資料 として特定した団体において訓練開始からすべての 実施したコース数とコースごとの受講者数について 月別実施状況の報告書を作成する。これにより、実 施計画と対比した実施状況を把握することができ る。『○○団体月別実施状況』のコマンドボタンを クリックすると図5に示す特定団体を抽出するため の[フォーム]が開く。特定団体の抽出には、[フォー ム]のコンボボックスより団体名を選択する。次に、 『印刷開始』のコマンドボタンをクリックすると印 刷が開始される。団体名を選択せずにクリックした ときは、メッセージボックスで選択するよう指示が 表示される。

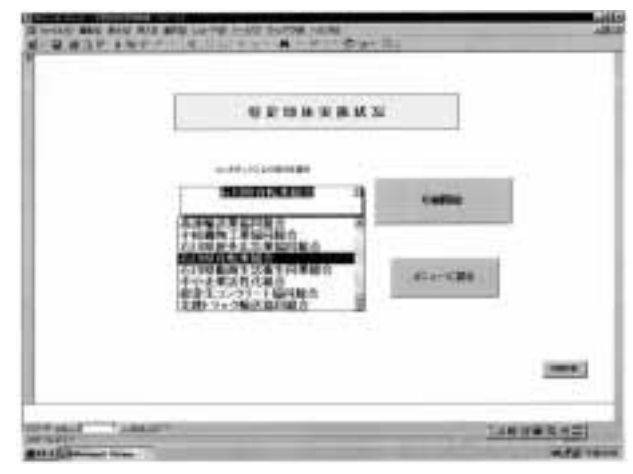

図5 特定団体抽出フォーム

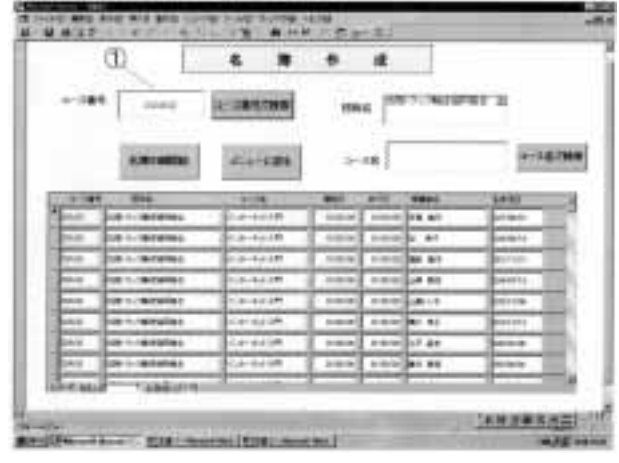

図6 受講者名簿作成フォーム

『受講者名簿作成』は,報告書作成としての活用 はないが機能として追加した。『受講者名簿作成』 のコマンドボタンをクリックすると図6に示す受講 者名簿作成におけるデータ抽出のための[フォーム] が開く。図中①のテキストボックスにコース番号を 入力し『コース番号で検索』のコマンドボックスを クリックすると受講者の情報等が表示される。続い て『名簿印刷開始』のコマンドボタンをクリックす ると名簿が印刷される。

# 4. 在職者IT訓練における訓練人員決定通知 書の作成

2つ目の例として訓練人員決定通知書(以下,通 知書と略す)の作成について述べる。

在職者IT訓練における団体からの委託費は,委 託契約書のなかに明記されており"訓練人員×1人 当たりの訓練に要した額"により算出される。この 訓練人員は,雇用・能力開発機構で定めた下記に示 す3つの条件をすべて満足する人員であり,通知書 によりその人数を訓練人員として団体に通知する。

- ① 受講希望者が申込書を提出していること。
- ② 受講希望者が受講料を支払っていること。
- ③ 受講希望者が訓練開始日に受付けをしている こと。

#### 4.1 処理システムの概要

本システムでは通知書の作成と、その通知内容で ある下記に示す4つの項目を履歴として[テーブル] に保存することができる。また、履歴は[レポート] により通知状況の一覧表として印刷することもでき る。なお、通知先としての下記④については、あら かじめ団体に関する情報をまとめた[テーブル]を作 成しておく。

- ① 決定年月日
- ② コース番号とそのコース名
- ③ 訓練人員
- ④ 団体名, 役職名, 代表者名

## 4.2 処理システムによる通知書の作成

図7は,通知書作成のための入力用 [フォーム]を

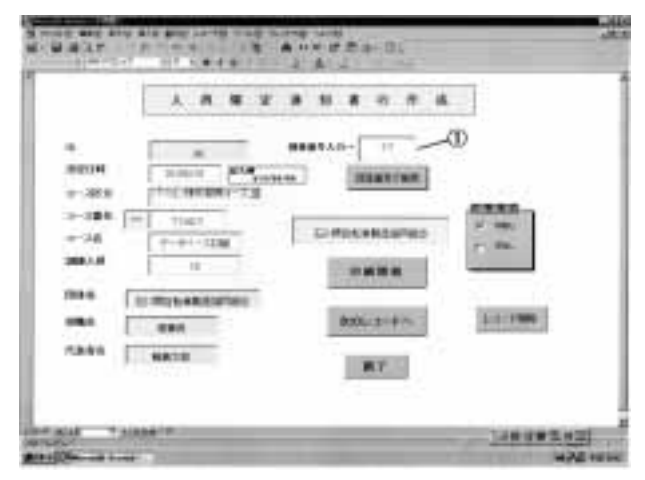

図7 人員確定通知書作成のフォーム

示す。図中①のテキストボックスに団体番号を入力 する。次に『団体番号で検索』のコマンドボタンを クリックすると前節4.1の④の内容が各テキスト ボックスに自動的に表示される。さらに決定年月日, コース名,そして訓練人員等を入力し『印刷開始』 のコマンドボタンをクリックすることにより通知書 が印刷される。

『次のレコードへ』のコマンドボタンをクリック することで,自動的に履歴が [テーブル]に保存され ると同時に,新しい入力レコードを表示する。

## 5.おわりに

データベースソフトであるAccessを活用して作 成した処理システムの2つの使用例について概要を 述べた。団体の在職者IT訓練の例では報告書の作 成のみならず特定した団体の実施状況についてのデ ータを処理し,進捗状況を把握することができた。 また,通知書作成では印刷だけでなく,履歴を[テ ーブル]に残るようにしたので,通知の有無や実施 状況の整理に利用できる。報告書の作成,データ処 理の業務にAccessを活用することにより計算・集 計ミスをなくし,大幅な時間短縮を図ることができ スムーズな業務の遂行が可能となった。今後,業務 全体のなかから自動化できる部分を見極め,それに 対応した処理システムを構築するデータベースソフ ト等の実践的な活用を推進していきたい。